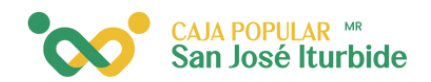

## Eliminar cuenta de otro<mark>s socios</mark>

1

En el menú lateral, deberás seleccionar cuentas de terceros.

|    | :00            |                 | in a 55%                   |
|----|----------------|-----------------|----------------------------|
|    |                | 0               | Umager 3 Auto 1973         |
|    | CP             | 21              | СР                         |
|    | c              | Р               | INVERSIONES                |
| 0  | AJA POPULAR SA | N JOSE ITURBIDE |                            |
| Ē  | Mis Cuentas    |                 | operaciones.               |
| AT | Cuentas de Te  | erceros         | >                          |
| Eà | Comprobante    | es de operación |                            |
| ۲  | Administració  | 'n              |                            |
| 0  | Sucursales     |                 |                            |
| ۵  | Novedades      |                 |                            |
| ç  | Contacto       |                 |                            |
| Φ  | Salir          |                 |                            |
|    |                |                 | <i>₩</i><br>Transferencias |
|    |                | 0               | <                          |

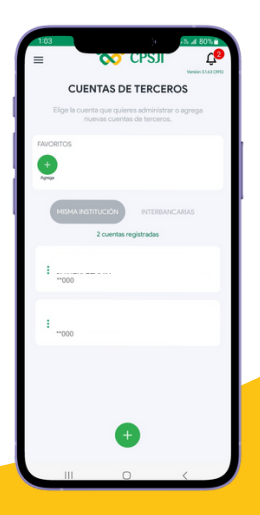

En el módulo cuentas de terceros, dentro de las cuentas de la misma institución, selecciona la cuenta que se desea eliminar.

Dentro de esta cuenta, en la parte inferior, se ubicará el botón rojo con el icono de bote de basura. Haz clic para continuar.

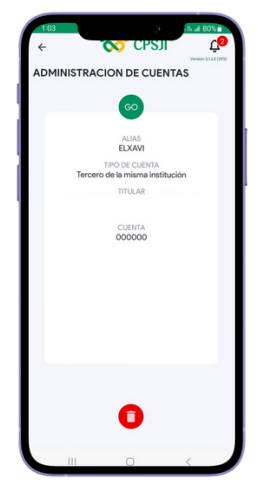

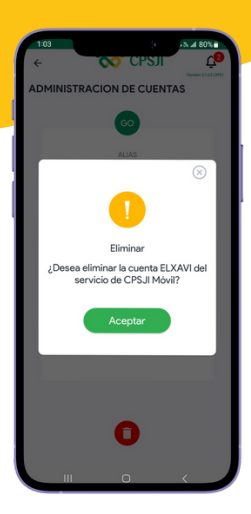

Se mostrará un mensaje de confirmación de borrado de la cuenta seleccionada. Haz clic para borrar.

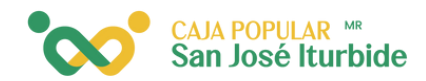

Se mostrará una notificación que indica que la cuenta ha sido borrada exitosamente. Haz clic en salir.

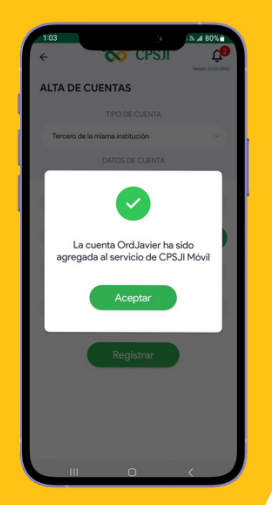